教育部網路守護天使 Network Guardian Angels

100001001010110010100100101001010100

# 網路守護天使

升級說明

OF EDUCATION

| - ` | 更新守護天使程式     | .3 |
|-----|--------------|----|
| 二、  | 移除守護天使程式說明   | .4 |
| 三、  | 安裝網路守護天使程式說明 | .6 |

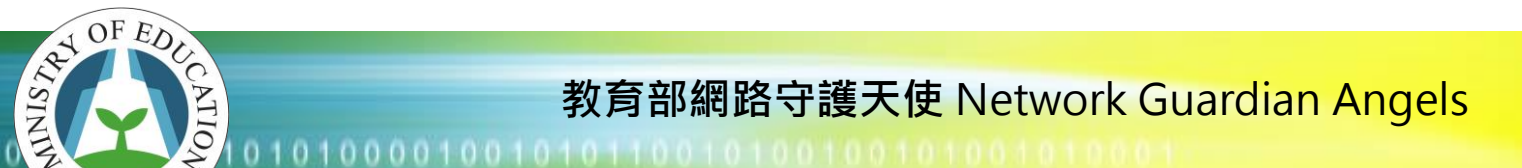

### •、 更新守護天使程式

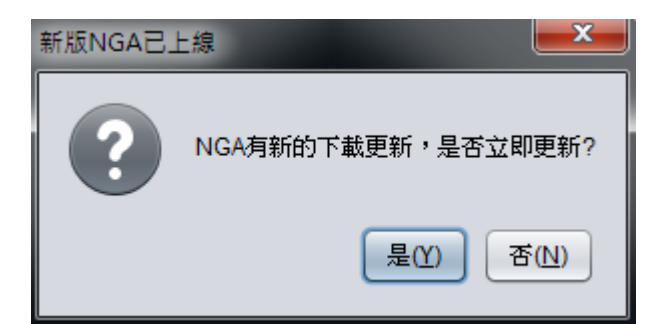

若開機後有出現此訊息,代表有新版程式可以使用。 選「是」,則會開始下載更新程式,請耐心等待後會跳出安裝訊息。

註:若自動更新有遇到問題,請按照下頁說明,先移除舊版程式後,再重新下載新版程 式安裝。

01010000100101010010100

### 移除守護天使程式說明

OF EDUC

ATIO

|                               | 表 ▶ 程式和功能 🗸 🍫 授尋 程式和功能              | ٩                     |
|-------------------------------|-------------------------------------|-----------------------|
| 控制台首頁                         | 解除安裝或變更程式                           |                       |
| 檢視安裝的更新<br>☞ 開啟或關閉 Windows 功能 | 若要解除安裝程式,請從清單選取程式,然後按一下 [解除安歇<br>]。 | 表]、[變更] 或 [修復         |
|                               | 組合管理 ▼ 解除安裝                         | :== 👻 🔞               |
|                               | 名稱                                  | 發行者                   |
|                               | Adobe Flash Player 11 ActiveX       | Adobe Systems Incorpo |
|                               | 🕞 EastFax 智慧傳真軟體個人版 6.6             | www.forwave.com       |
|                               | 💿 Google Chrome                     | Google Inc.           |
|                               | <b>WAN</b>                          | 願境網訊股份有限公司(K          |
|                               | Mozilla Firefox 8.0 (x86 zh-TW)     | Mozilla               |
|                               | 🔁 PCMan Combo Novus                 | PCMan Team            |
|                               | 🔁 PCMan Novus                       | PCMan Team            |
|                               | vm VMware Tools                     | VMware, Inc.          |
|                               | ■ 網路守護天使                            |                       |
|                               | III                                 | •                     |
|                               |                                     |                       |

請於控制台「程式和功能」中,點選「網路守護天使」,並點選「解除安裝」。

| 解除安裝          |    |
|---------------|----|
| 密碼提示:00000000 |    |
| 超級機碼:36383    |    |
| 請輸入密碼:        |    |
|               |    |
| 確定            | 取消 |

請輸入您的密碼以解除程式。若忘記密碼,可以提供超級機碼給客服人員,可以獲得一 組當日的密碼。

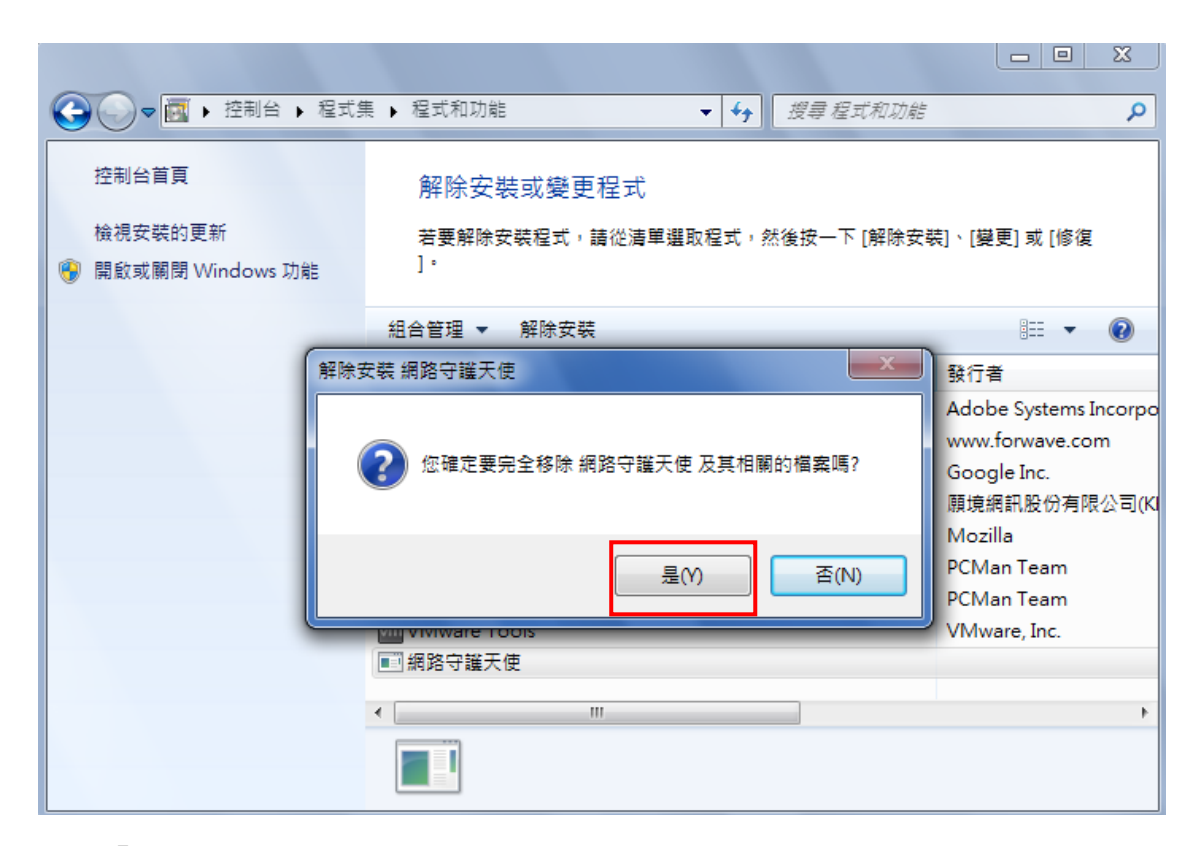

選擇「是」。

OF EDUCATION

郡

| 解除安裝網 | 路守護天使                                          |
|-------|------------------------------------------------|
| 0     | 要完成 網路守護天使 的解除安裝程序,您必須重新啟動電腦。<br>您想要現在重新啟動電腦嗎? |
|       | 是(Y) 否(N)                                      |

移除完畢後,會需要您重開機,重開機後就完成移除的動作了。

01000010010101100101001001010010100101000

## 、安裝網路守護天使程式說明

OF EDUCATION

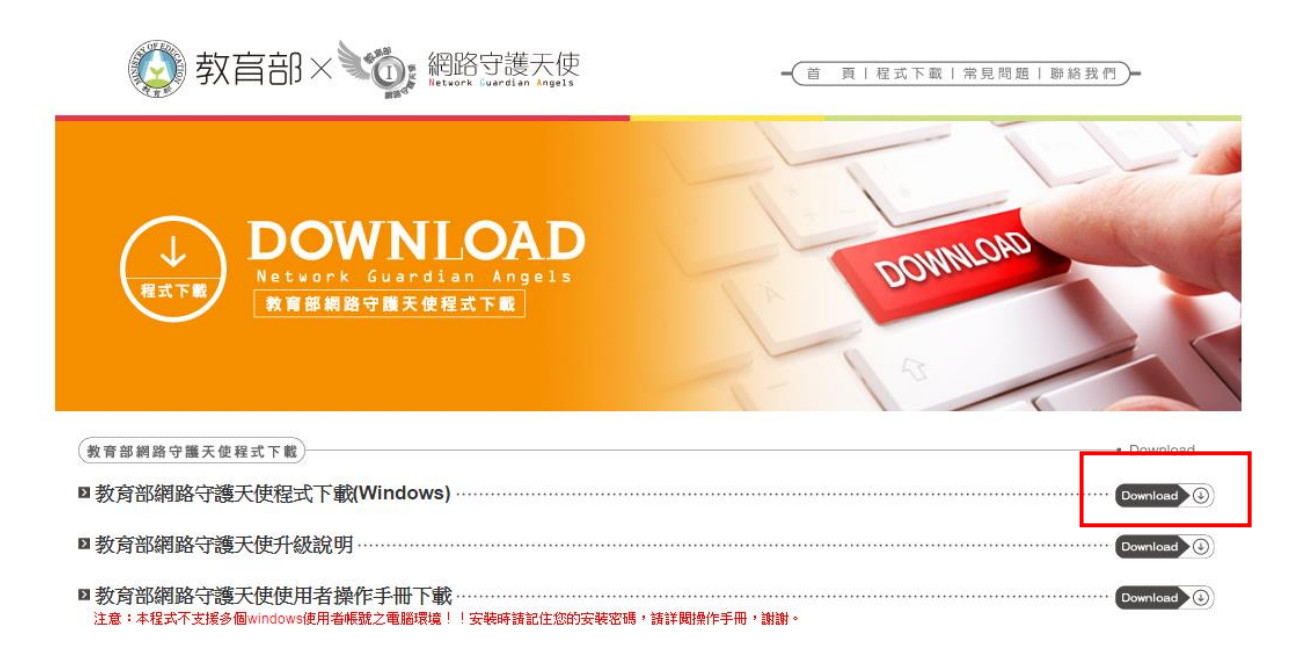

歡迎遊臨教育部網站 地址:10051台北市中山南路5號 諮詢電話:(06)208-8988(客服時間為週一至週五,上午9:00至下午6:00。) 建議使用InterExplorer6.0以上版本瀏覽器,該將登幕解析度設定為1024x768將可得到最佳效果

先至 NGA 的首頁下載最新版本。

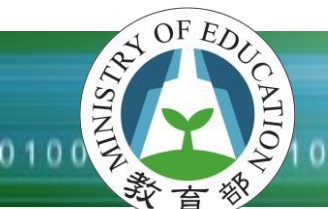

1010000100101011001010010010100101000

#### \*安裝主程式請關閉所有執行中程式與視窗(包含瀏覽器)。

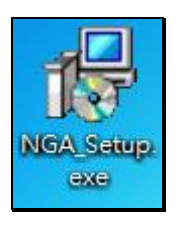

雙擊執行 NGA 安裝程式。

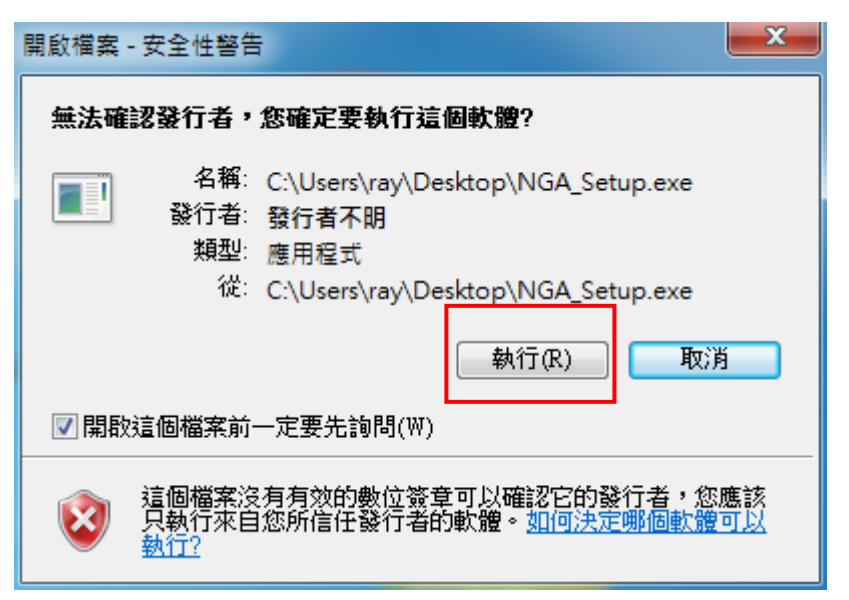

若跳出此視窗,點選『執行』。

01010000100101011001010010010100101000

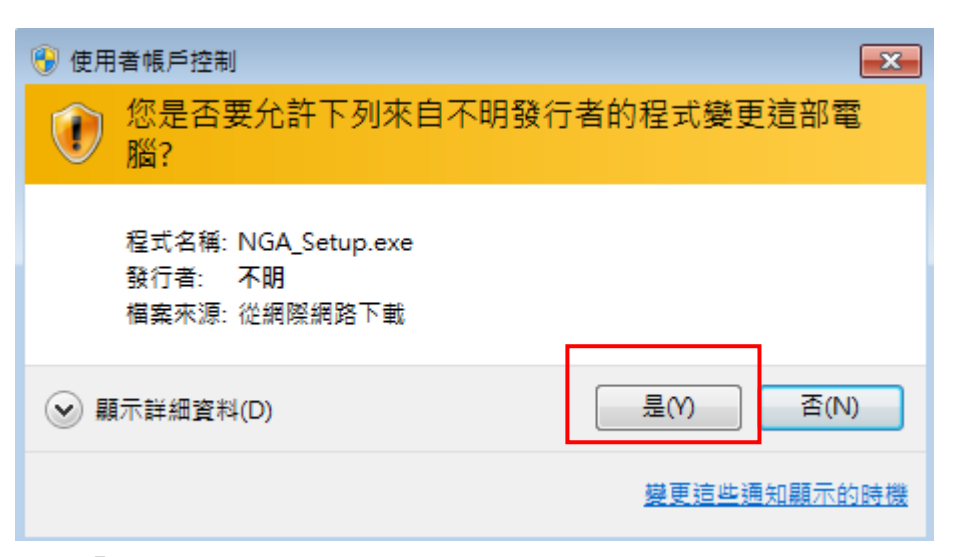

點選「是」。

OF EDUCATION

| 🕑 網路守護天使 安裝程式 |                                                                                                    |
|---------------|----------------------------------------------------------------------------------------------------|
| 調路守護天便安裝程式    | <b>歡迎使用 網路守護天使 安裝程式</b><br>這個安裝程式將會安裝 網路守護夭使 到您的電腦。<br>我們強烈建議您在安裝過程中關閉其它的應用程式,以避<br>免與安裝程式發生沖突。<br>按 [下一步] 繼續安裝,或按 [取消] 結束安裝程式。 |
|               | 下一步(N) > 取消                                                                                                    |

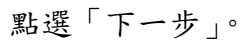

| 19 網路守護天使安裝程式                                                                                                    |          |
|----------------------------------------------------------------------------------------------------|----------|
| 授權合約<br>諸閱讀以下授權合約。                                                                                                    |          |
| 請閱讀以下授權合約,您必須接受合約的各項條款才能繼續安裝。                                                                                           |          |
| <b>歎體授權</b> 條款                                                                                                    | <u>^</u> |
| 一般規定                                                                                                    |          |
| 教育部願依據本使用者授權合約(以下簡稱「本合約」)授予使用者下列<br>權利,惟使用者須接受本合約全部條款。請詳閱下列條款。授權軟體一經<br>安裝或使用,即代表使用者接受本合約之條款。如不同意本合約條款,請<br>勿安裝或使用授權軟體。 | -        |
| <ul> <li>○ 我同意(A)</li> <li>◎ 我不同意(D)</li> </ul>                                                                         |          |
| < <u>、上一步(B)</u> 下一步(N) > (1)                                                                                           | 取消       |

#### 請選擇「我同意」。再按下一步。

OF EDUCATION

| 19 網路守護天使 安裝程式                          | _ <b>_</b> x |
|-----------------------------------------|--------------|
| <b>準備安裝</b><br>安裝程式將開始安裝 網路守護天使 到您的電腦中。 |              |
| 按下 [安裝] 繼續安裝。                           |              |
| 《上一步(B) 安裝(I)                           | 取消           |

點選「安裝」,開始進行程式安裝。

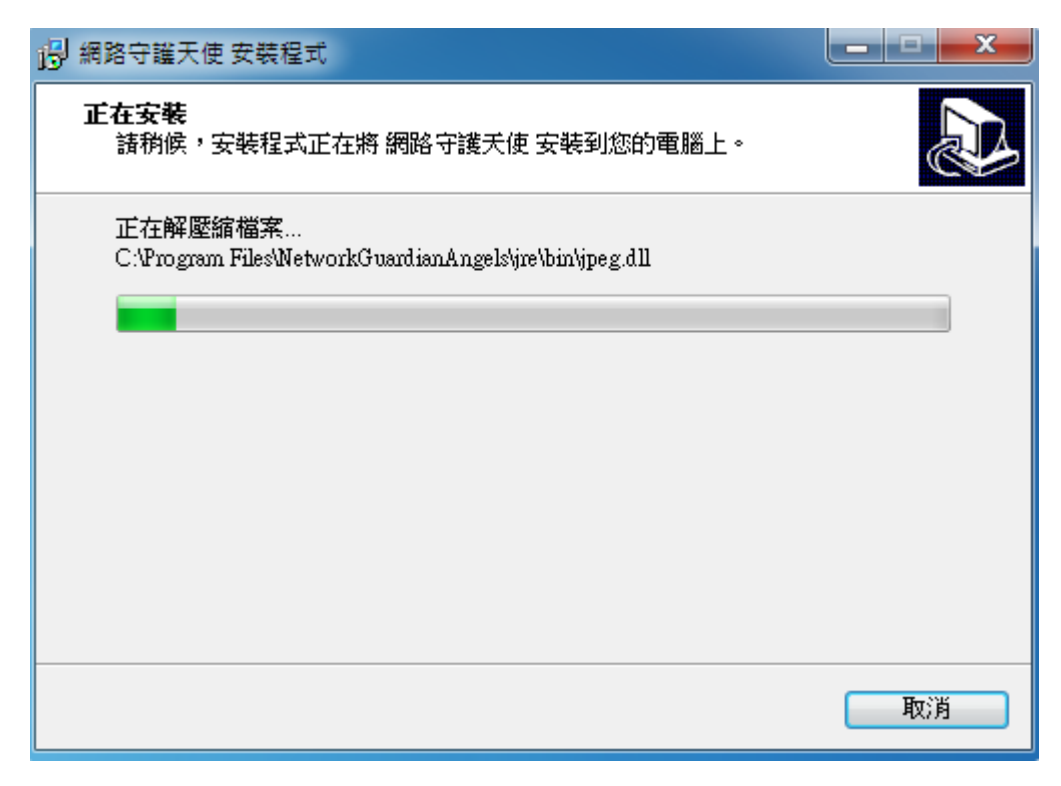

等待安裝。

OF EDUCE

ATIO

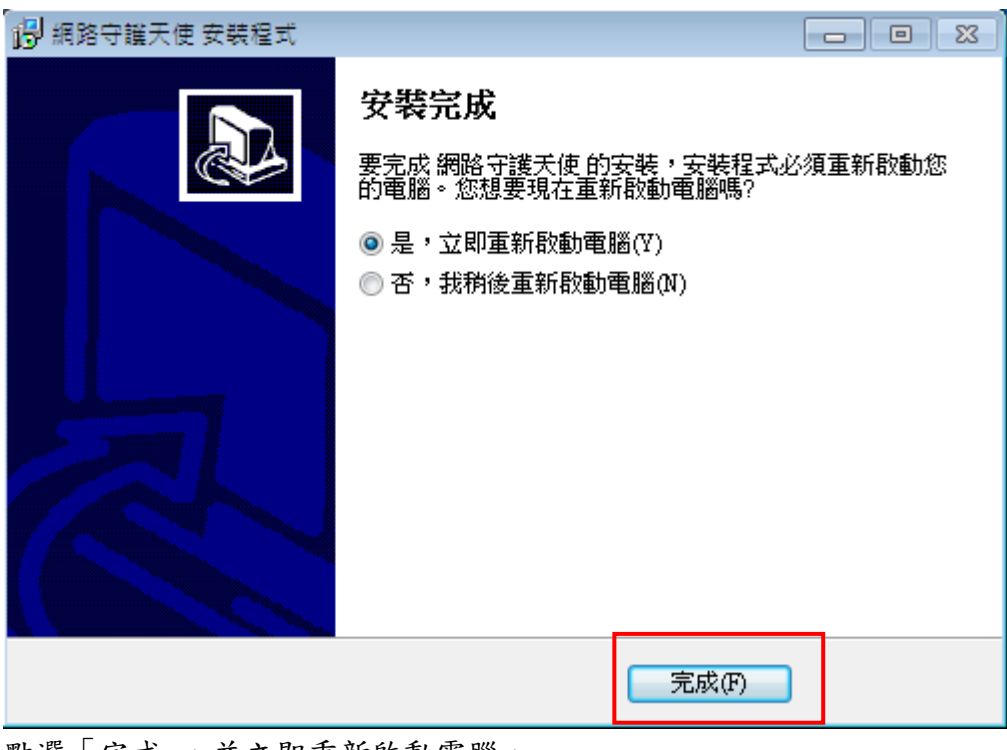

#### 點選「完成」。並立即重新啟動電腦。